# VL-V900 için Hızlı Referans Kılavuzu

Bu belge VL-V900'ün temel işlemlerini açıklar. Daha fazla detay için, web üzerinden VL-V900 kullanım talimatlarına bakın. http://panasonic.net/pcc/support/intercom/v900

# Kontroller

# Lobi İstasyonu

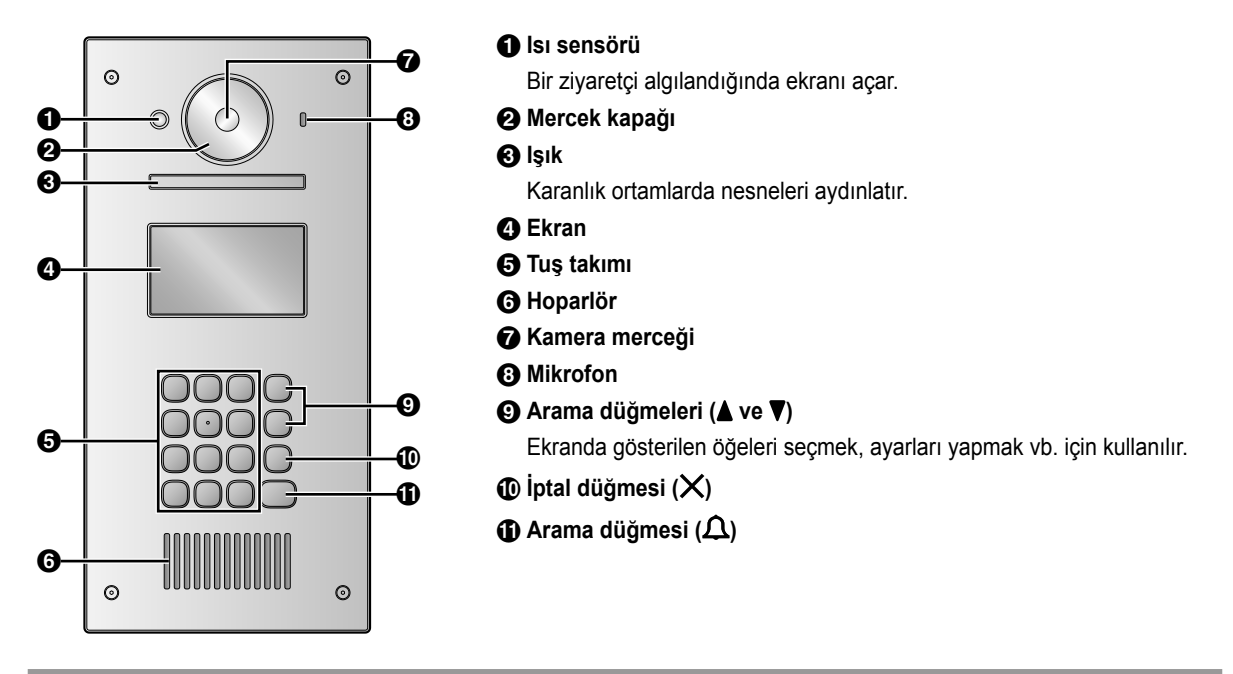

## Ana monitörün görüntüleme ekranı

## Lobi istasyonundan gelen görüntü

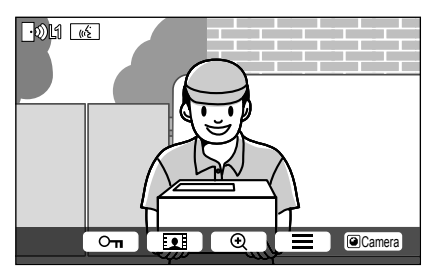

## Kameradan gelen görüntü

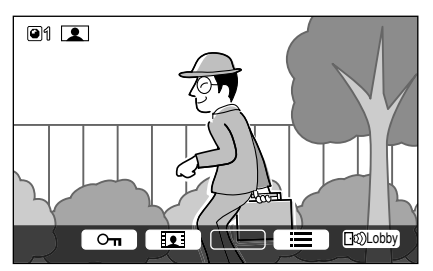

## Durum simgeleri

- Hangi lobi istasyonunun aradığını, izleme yaptığını veya konuştuğunu gösterir. ("1" cihaz numarasını belirtir)
- Hangi kameranın izleme yaptığını belirtir. ("1" cihaz numarasını belirtir)
- Kapı telefonunun aradığını, izleme yaptığını ya da konuştuğunu belirtir.
- (1) Kapı telefonu ile izleme yaparken ya da konuşurken, diğer kişinin (lobi istasyonu veya santral dahili hattı) aradığını gösterir.

© Panasonic System Networks Co., Ltd. 2016

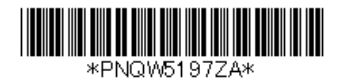

**#PNQW5197ZA** C0816MG0

# Temel işlemler

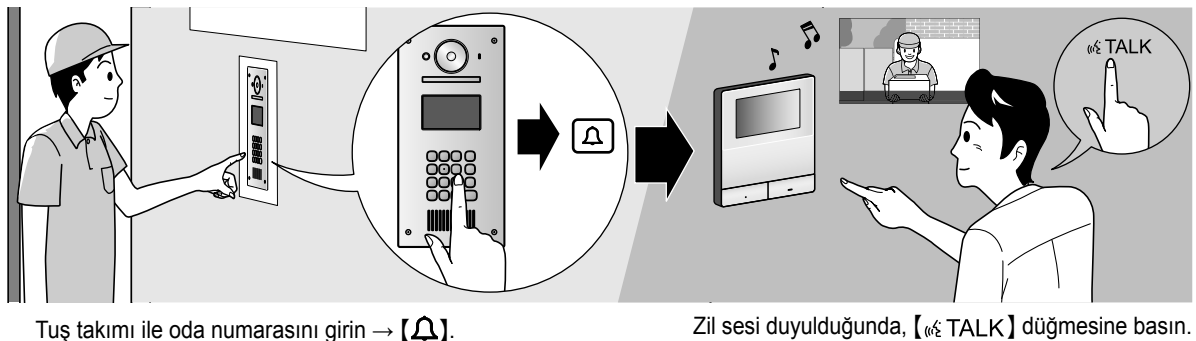

• Cevap vermeden önce arayanı onaylayın.

# Diğer işlemler

## Lobi istasyonunda

## Adın ilk harfi ile arama

- 1 ( $\star$ ) düğmesine basın  $\rightarrow$  daire sakininin adının ilk harfini girmek için tuş takımını kullanın.
- 2 İstenen adı aramak için [▲] veya [▼] düğmesine basın.
- **3** Aramak için **[<u><u></u><u></u><u></u><u></u>] düğmesine basın.</u>**

#### Kilit açma kodunu girerek kapı açma

- **1 (#)** düğmesine basın  $\rightarrow$  4 basamaklı kilit açma kodunu girin.
- Kilit açma kodu hakkında bilgi için, lütfen bina yöneticinizle görüşün.
- 2 Kilit açmak için [1] düğmesine basın.

#### Ana monitörde gösterilen görüntüyü değiştirme

Ana monitörde konuşurken, ana monitörde gösterilen görüntüyü lobi istasyonundan kameraya değiştirmek için **[#]** düğmesine basın. Lobi görüntüsüne dönmek için **[+**]

#### Ana monitörde

#### Lobi istasyonu veya kamera görüntüsünü izleme

- Lobi istasyonuna bağlı bir kamera varsa, <a>Camera</a> veya <a>Dublobby</a>) düğmelerine basarak lobi istasyonu ve kamera görüntüleri arasında geçiş yapabilirsiniz.
- Sistemin yapısına bağlı olarak bazı lobi istasyonları ana monitörden görüntülenemeyebilir. Buna benzer bir durumda tesisatçıya veya tesis personeline danışın.

#### Kapıyı açma

Konuşurken ya da lobi istasyonu görüntüsünü izlerken lobi kapısını açabilirsiniz. Kapıyı açmak için **O**m düğmesine basın.

#### Santral dahili hattını arama

**1** [  $_{M^{c}}$  TALK ] düğmesine basın  $\rightarrow$  istediğiniz hedefi seçin  $\rightarrow$  OK  $\rightarrow$  YES.

## Lütfen aşağıdaki sistem koşullarına ve sınırlamalarına dikkat edin.

- Aynı anda sadece bir arama ya da izleme gerçekleştirilebilir. Düşük öncelik: İzleme
  Orta öncelik: Genel aramalar (lobi istasyonundan ana monitör, ana monitörden santral dahili hattı vb.) Yüksek öncelik: Acil durum aramaları
- Önceden programlanmış olan "zaman aşımı" gerçekleştiğinde, tüm aramaların ve izlemelerin bağlantısı kesilir.
- Aşağıdaki özellikler lobi istasyonu için geçeri değildir:
  - Yakınlaştırma pozisyon ayarları
  - Geniş/Yakınlaştırma ayarları
  - Kapı telefonu bağlantı ayarları
- Yukarıdaki işlemleri gerçekleştirebilmek için, isteğe bağlı cihazlar gereklidir ve bu cihazlar yapılandırılmalıdır. Daha fazla bilgi için bina yöneticinizle görüşün.